## **Use NAMM's New Invite System**

registration.namm.org

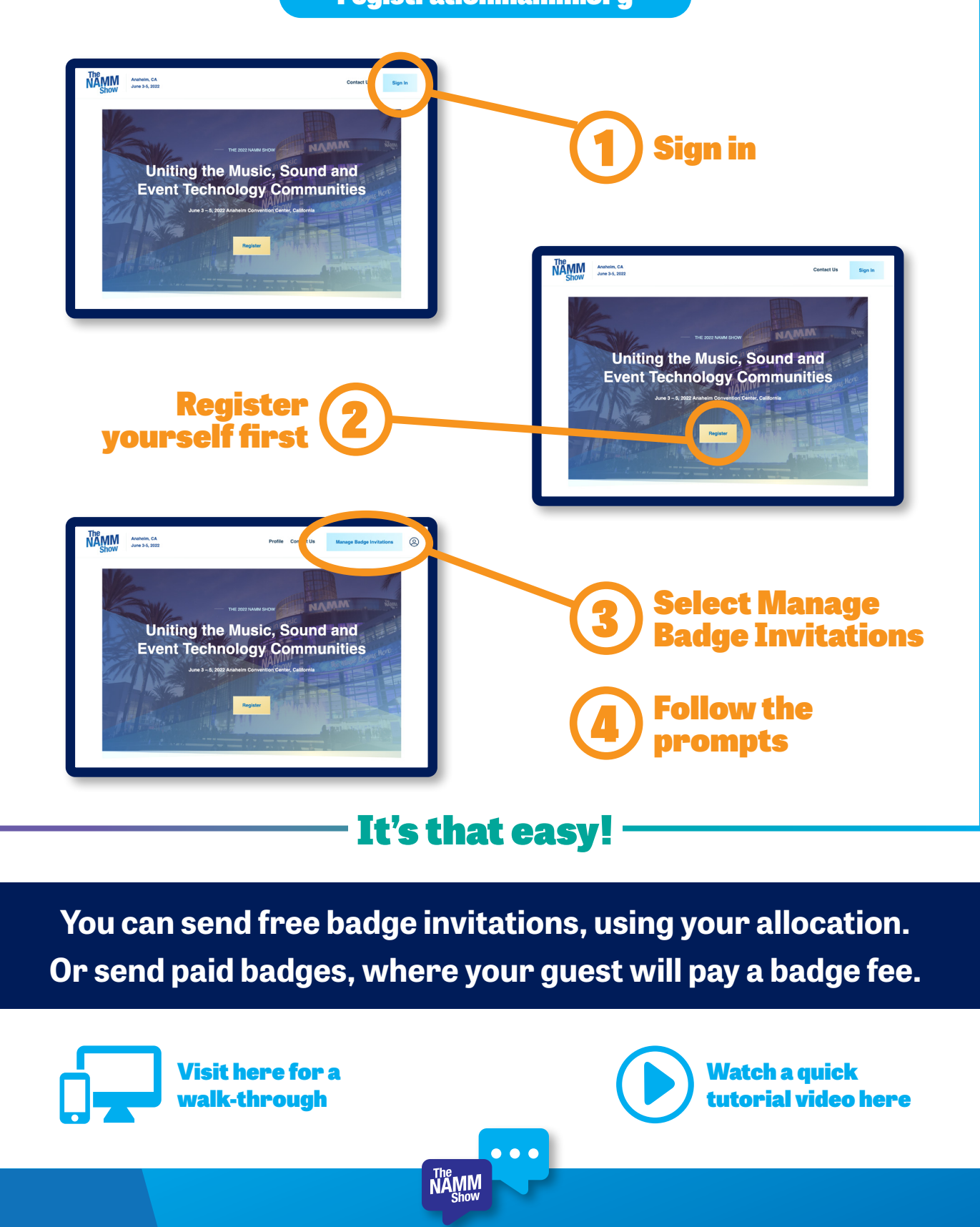

**Questions?** We are here to help at **registration@namm.org**